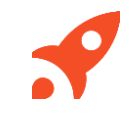

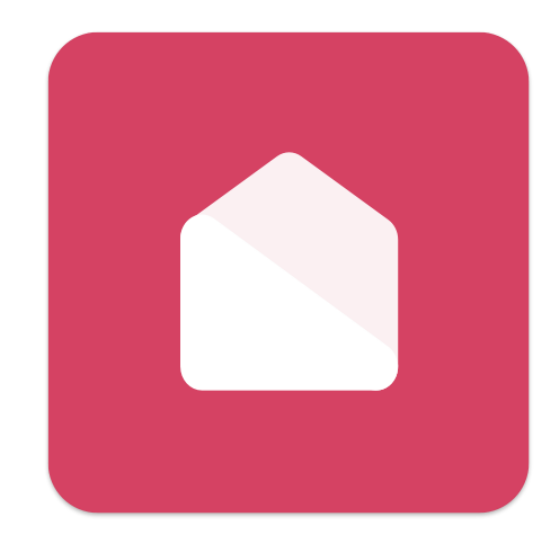

### **Xplor Home**

**For Parents** 

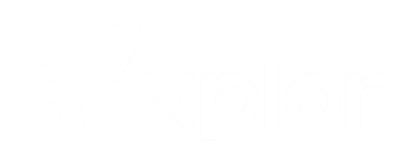

### Setting up your Xplor Account for the first time

- Check for an invitation email in your Inbox and select **Create Account.**
- 2 Cli
  - Click Create Account.
  - Tap **Password.**
  - Enter Mobile Number.
  - Enter Account Pin.
  - All Done!

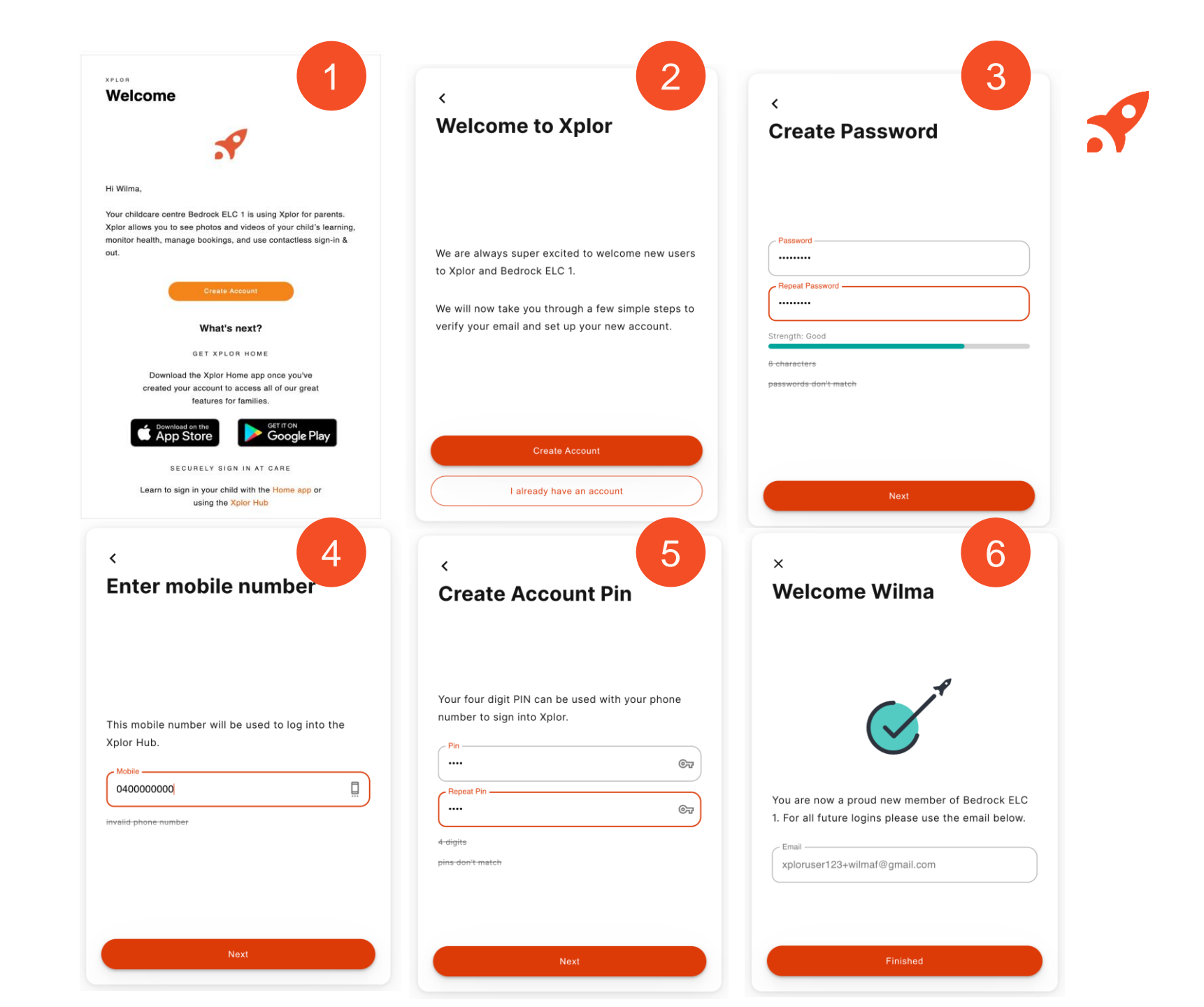

# Already have an Xplor account?

1

# Check for an invitation email in your Inbox and select Link Account.

2

#### All Done!

The system will automatically detect if your email address is currently registered with Xplor and will automatically merge your accounts together

## XPLOR Welcome

#### Hi Emily,

Your childcare centre Galaxy Early Learning Centre has requested you link your Xplor account to their centre.

As a reminder, Xplor allows you to see photos and videos of your child's learning, monitor health, manage bookings, and use contactless sign-in & out.

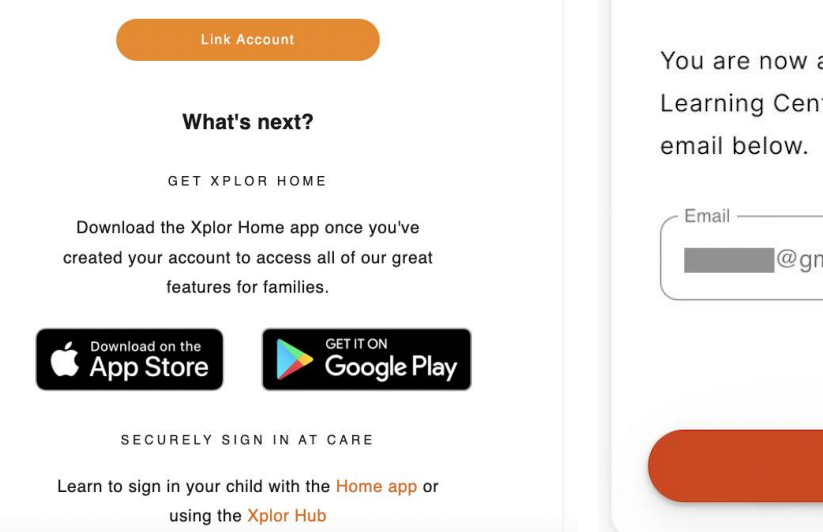

×

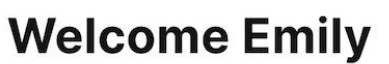

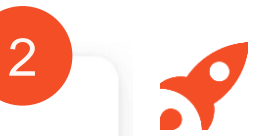

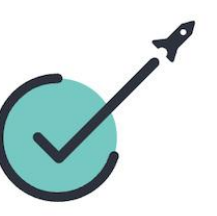

You are now a proud new member of Galaxy Early Learning Centre. For all future logins please use the email below.

| Email — | @gmail. | com      |   |  |
|---------|---------|----------|---|--|
|         |         |          |   |  |
|         |         |          |   |  |
|         |         | Finished | Ł |  |

### Logging In

Now that you have set up your account with Xplor and your service, you are now ready to log in to either the Home App and Home Web!

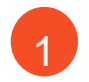

Check for an invitation email in **Download the Home App** via the Google Play Store or Apple Store.

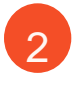

Login using your Email & Password.

All Done!

You can also log in any time on the Parent Home Web platform by going to home.myxplor.com.

See here for Home App FAQs

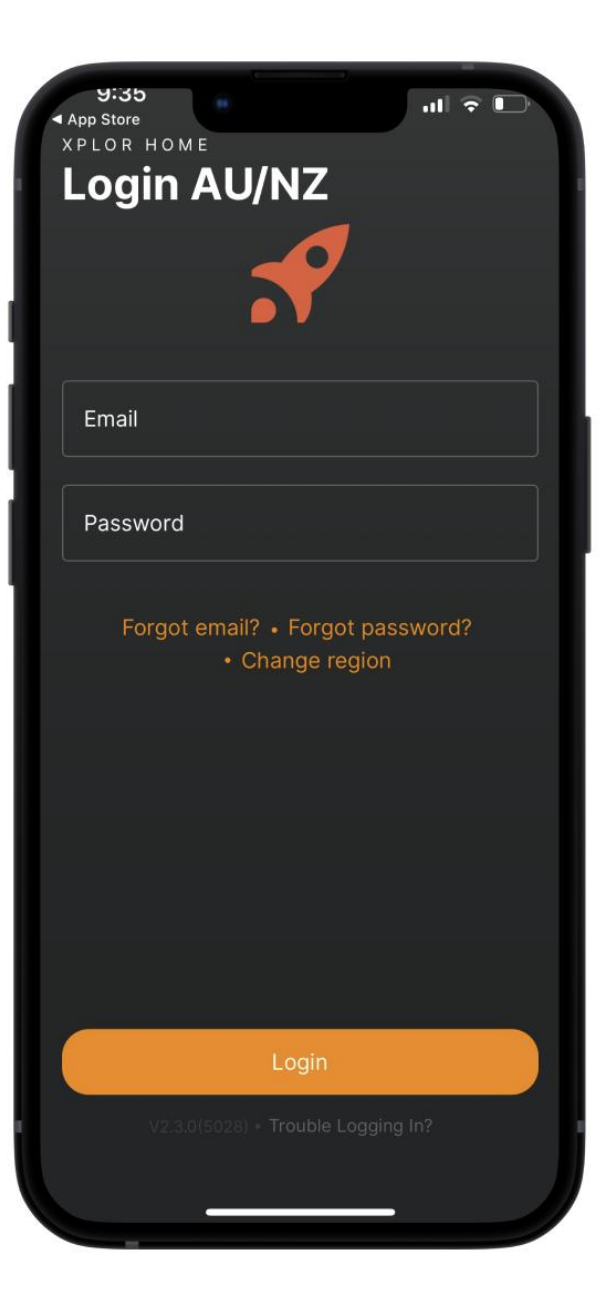

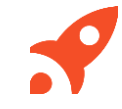

### **Toggle between** different services

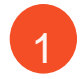

- Open the Xplor Home App
- 2 Click on the circle in the **Top Right Hand Corner** 
  - Select Change Centre

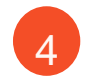

3

Select the **Service** from the list

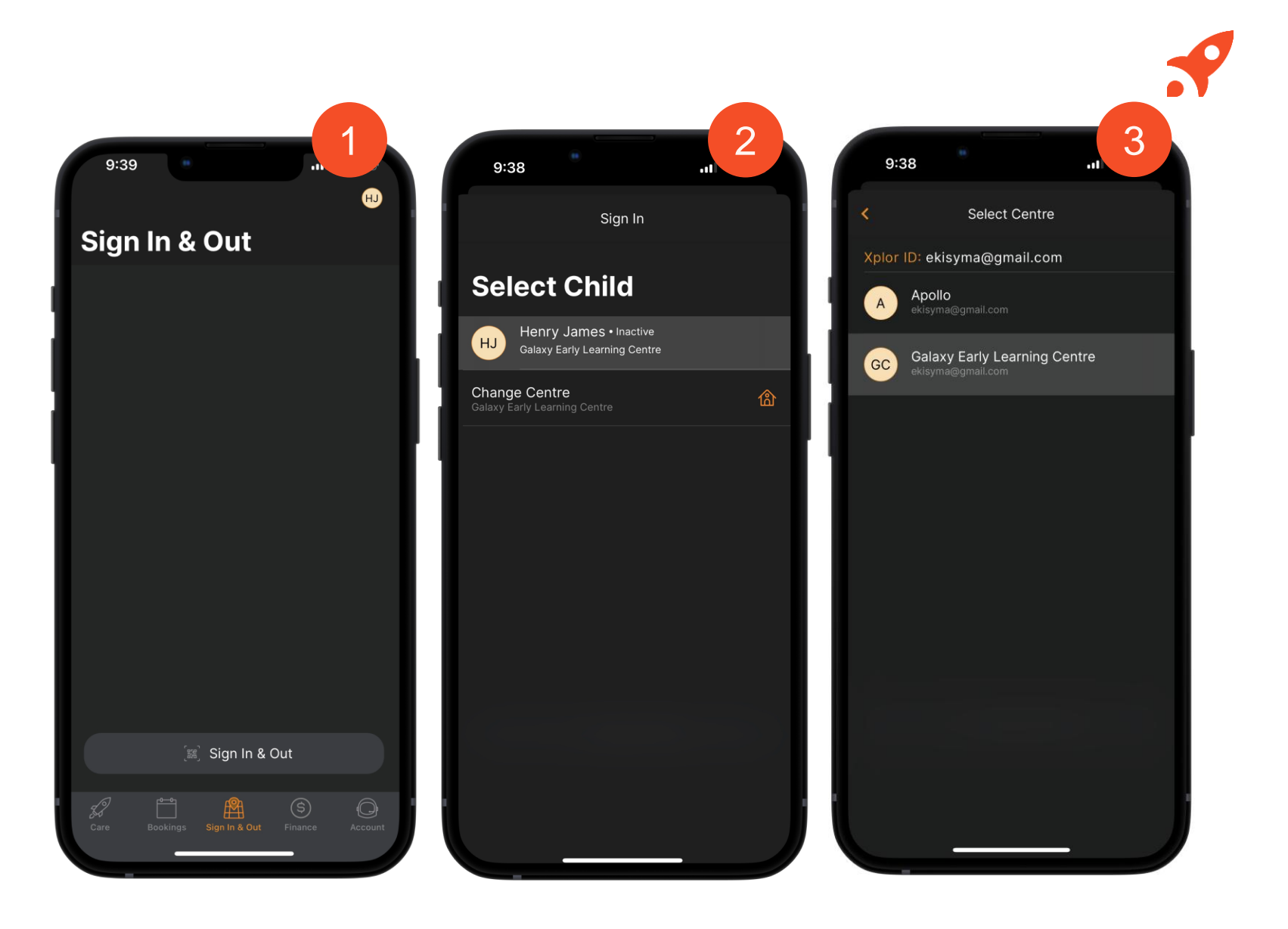

### Sign In Option 1: QR Code

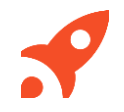

You can sign your child in/out of care through the Home App by using the QR code located on the HUB

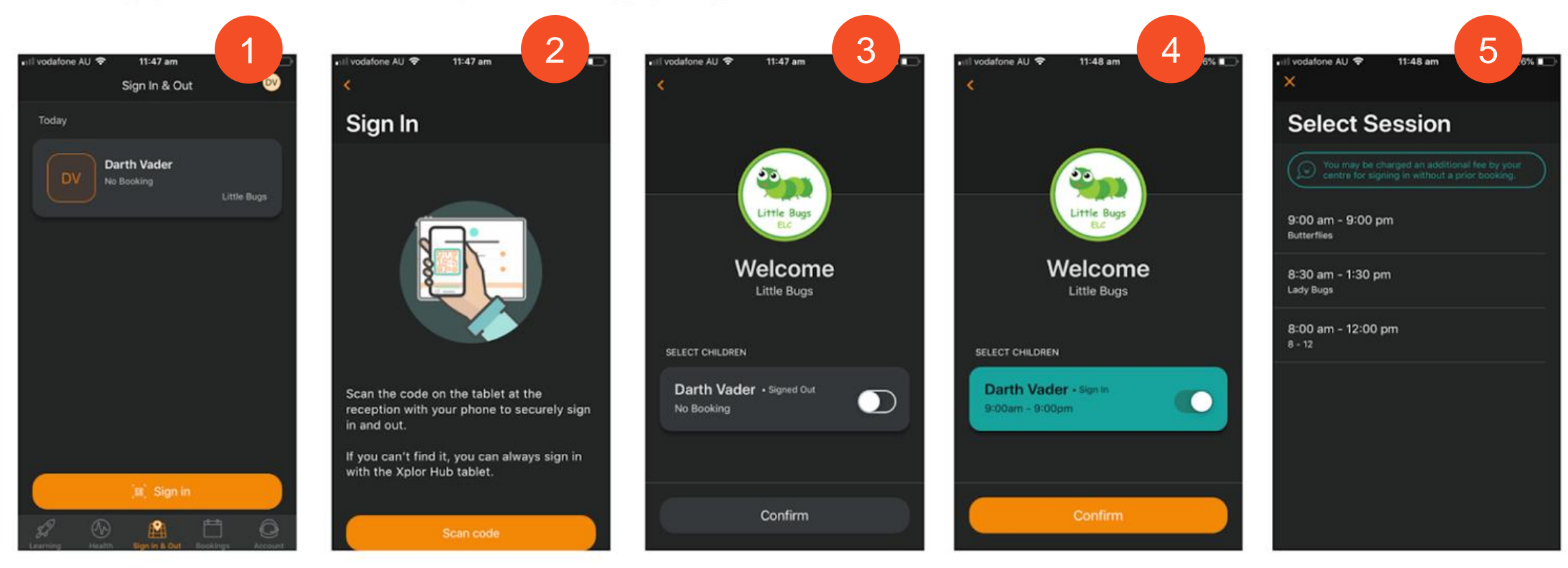

- Tap the 'Sign in & Out' Tab
- 2. Tap scan code and scan the code on the HUB tablet

3. Toggle on the child you'd like to sign in or out

4. Confirm

5. Select the session

#### Sign In Option 2: Mobile and Pin

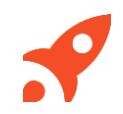

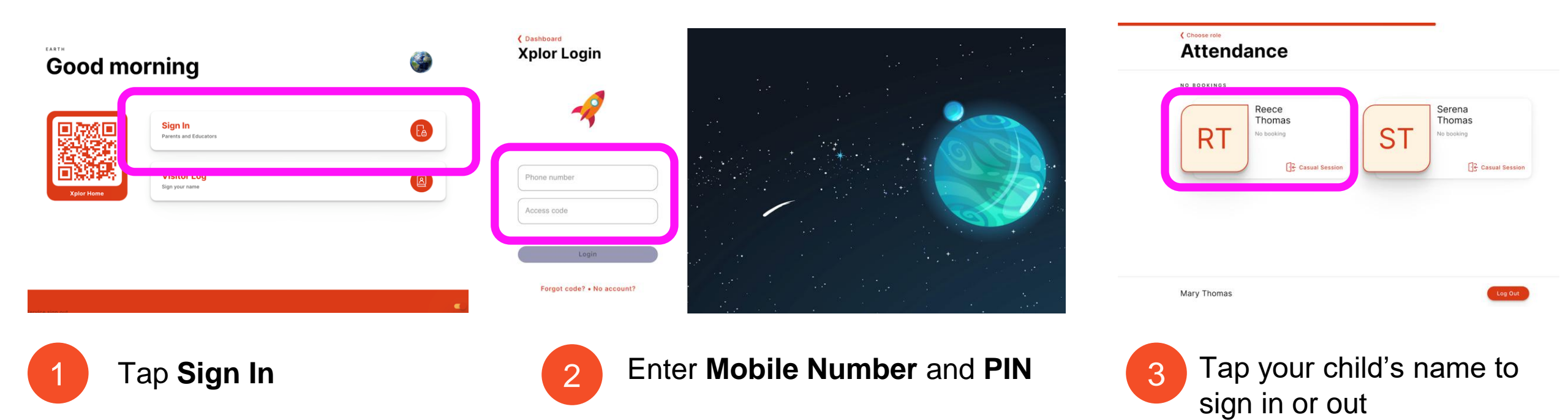

#### Sign In Option 3: Email and Password

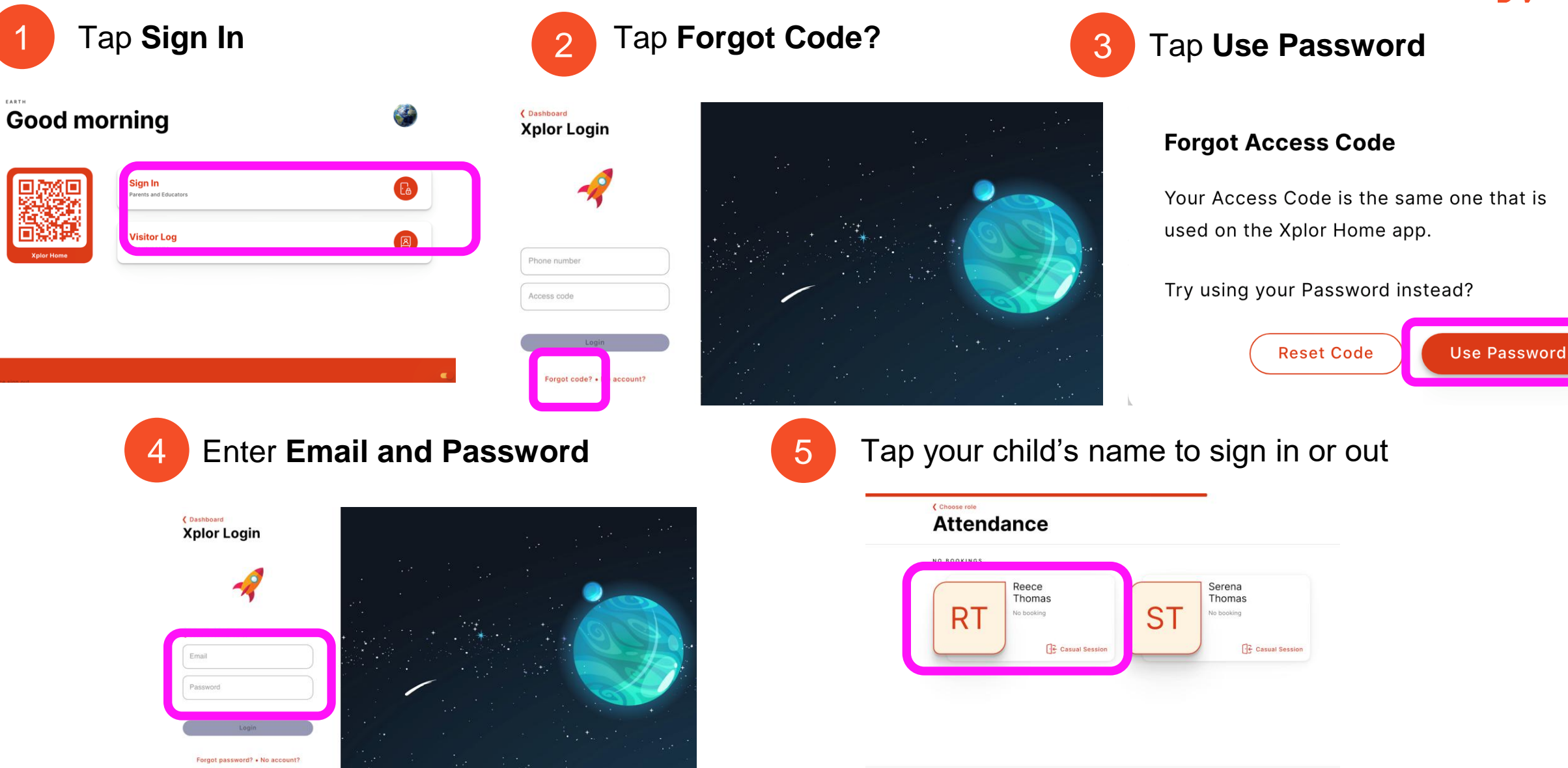

 $\times$ 

### **Adding/Checking Direct Debit details** through the Home App

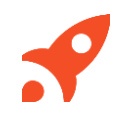

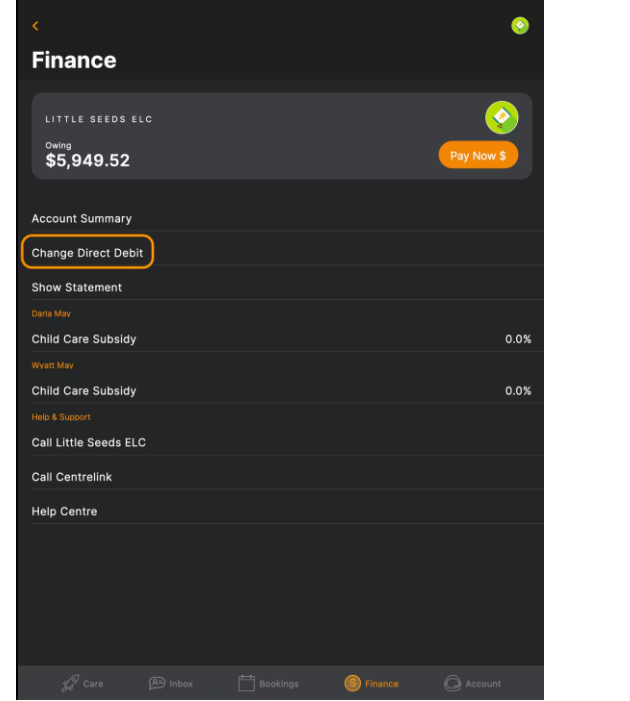

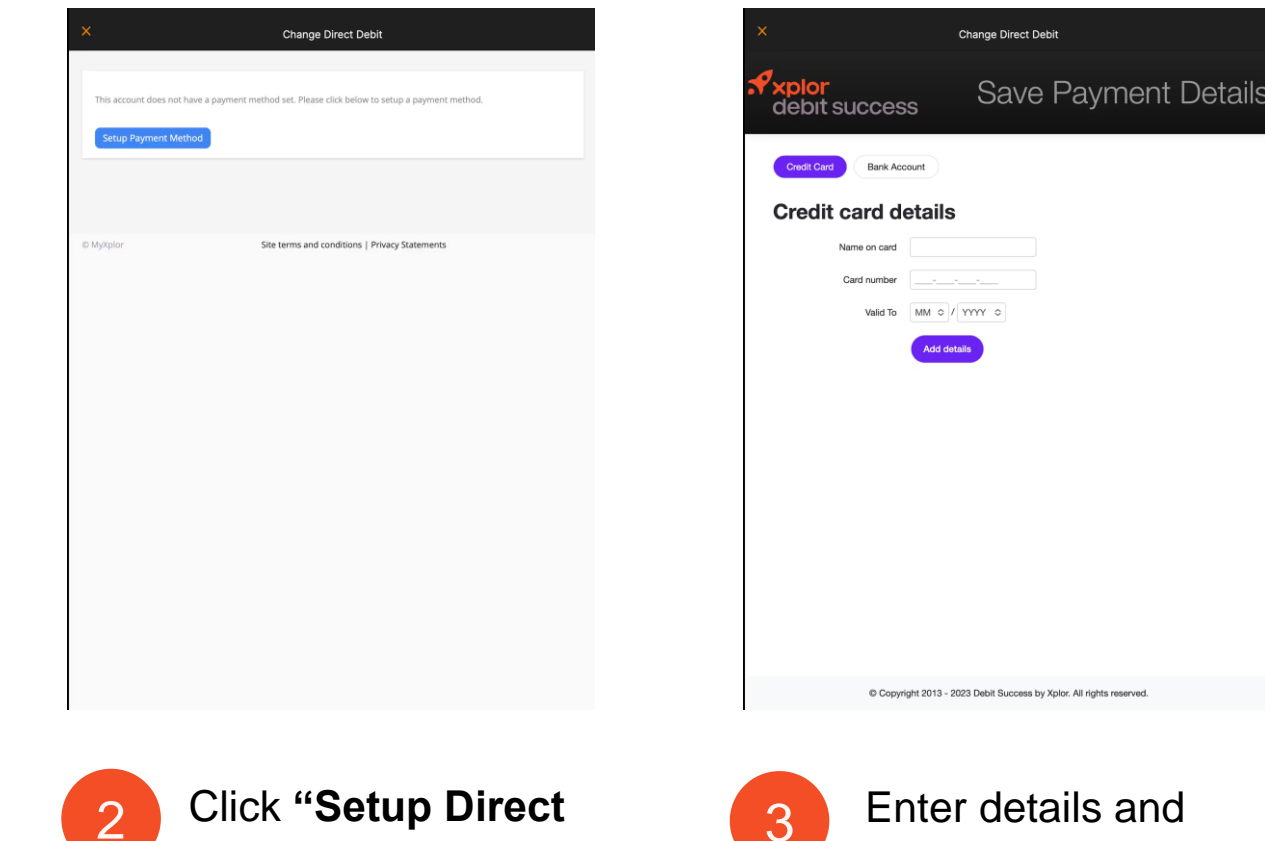

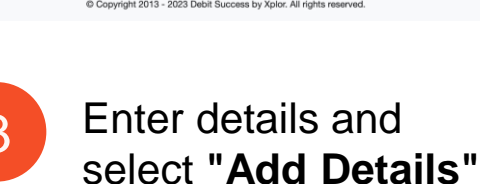

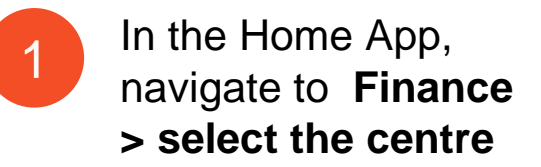

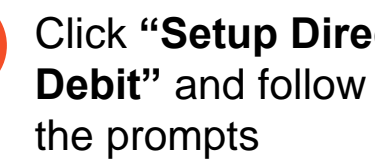

# Adding/Checking Direct Debit details through the Home Web

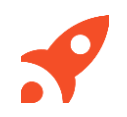

| 💧 home.       |                 | Q Search |        |
|---------------|-----------------|----------|--------|
| Dashboard     | Finance         |          | Stater |
| Moments       |                 |          |        |
| Observations  | Statement       |          |        |
| Documentation | Start           |          |        |
| Planning      | 17/04/2020      |          |        |
| Children      | Opening Balance |          |        |
| Finance       | Closing Balance |          |        |
|               |                 |          |        |
|               |                 |          |        |
|               | History         |          |        |
|               |                 |          |        |

| 💧 home.       | Q Search                           |                                                             |                                |
|---------------|------------------------------------|-------------------------------------------------------------|--------------------------------|
| Dashboard     | Finance                            | Statement                                                   | Auto Debit Setup               |
| Moments       | Earth                              |                                                             |                                |
| Documentation | First Name                         | Middle Name                                                 | Last Name                      |
| Planning      | Mary                               | Phone                                                       | Thomas<br>Address 1            |
| Children      | justinec+mary@myxplor.com          |                                                             |                                |
| Finance       | Address 2                          | Country Country                                             | State State                    |
|               | Suburb                             | Postcode                                                    |                                |
|               | You warrant, declare and ackne     | owledge that:                                               |                                |
|               | 1. The information given by you ir | n entering this agreement is correct and will be relied upo | n by us.                       |
|               | 2 You have read this agreement     | (including the YPay Request and the YPay Terms and Con-     | ditions) before accepting them |

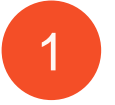

Login to **home.myxplor.com** then click "Finance"

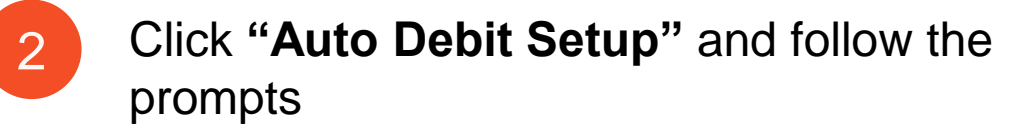

### **Using Pay Now**

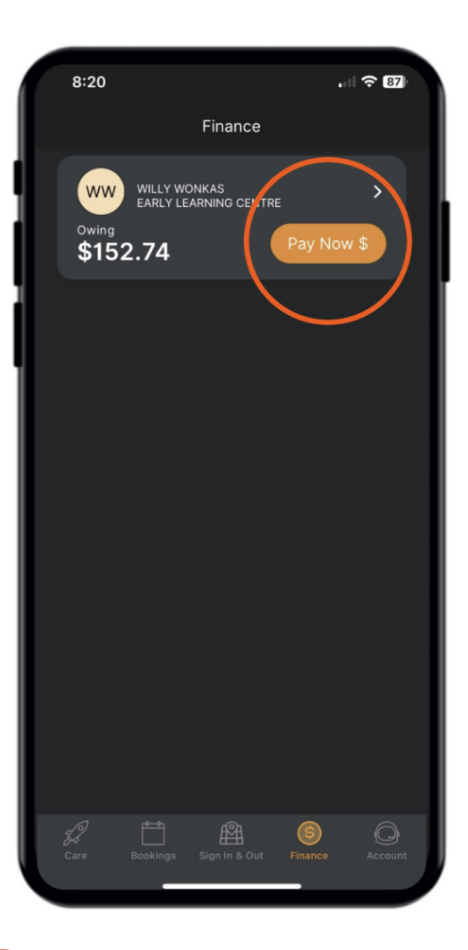

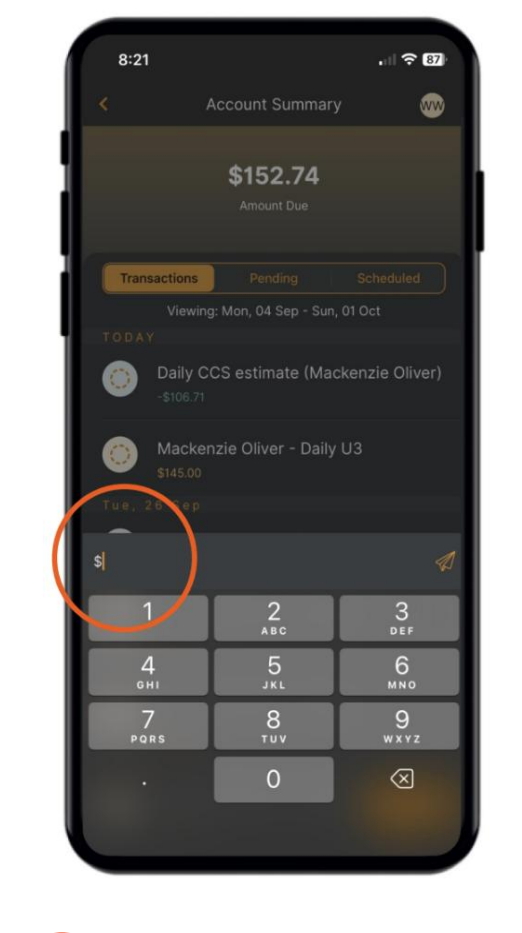

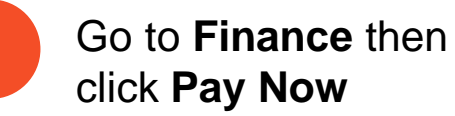

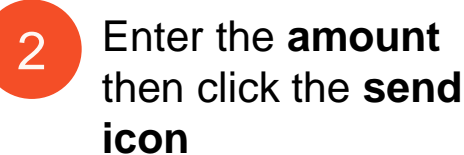

Enter your **card payment details** and confirm the amount is correct

.ul 🕆 🗖

9:41

Make a payment

**Payment Details** 

Payment Note

Name on Card

Test Test

Card Number

Expiry date

CVV 123

Amount

3

\$100.00 (AUD)

Next >

Paynow from Home App

4111-1111-1111-1111

02 ¥ / 2024 ¥

Surcharge will be added to this amount

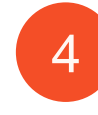

**Review** your payment details and submit your payment

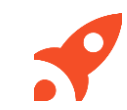

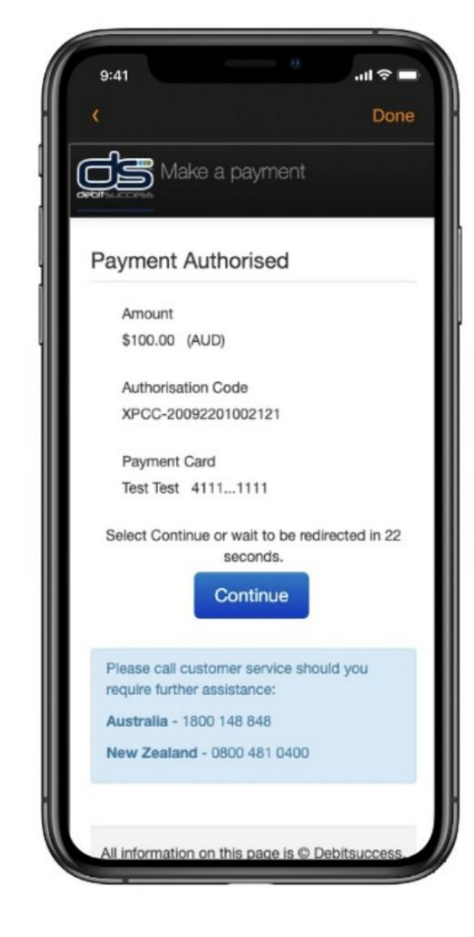

### Managing your child's bookings on the Home App

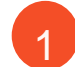

#### Select the Bookings option in your Home App

- Any future bookings will be indicated by an **orange circle** in the calendar. You can tap on those dates to view more details about the booking
- 3
- Tap the **+ New** icon on the top right corner to request for additional bookings/absences
- 5
- You will receive a push notification once the service admin has rejected/accepted the booking request

Note: You may not see future bookings until after your services Go Live date

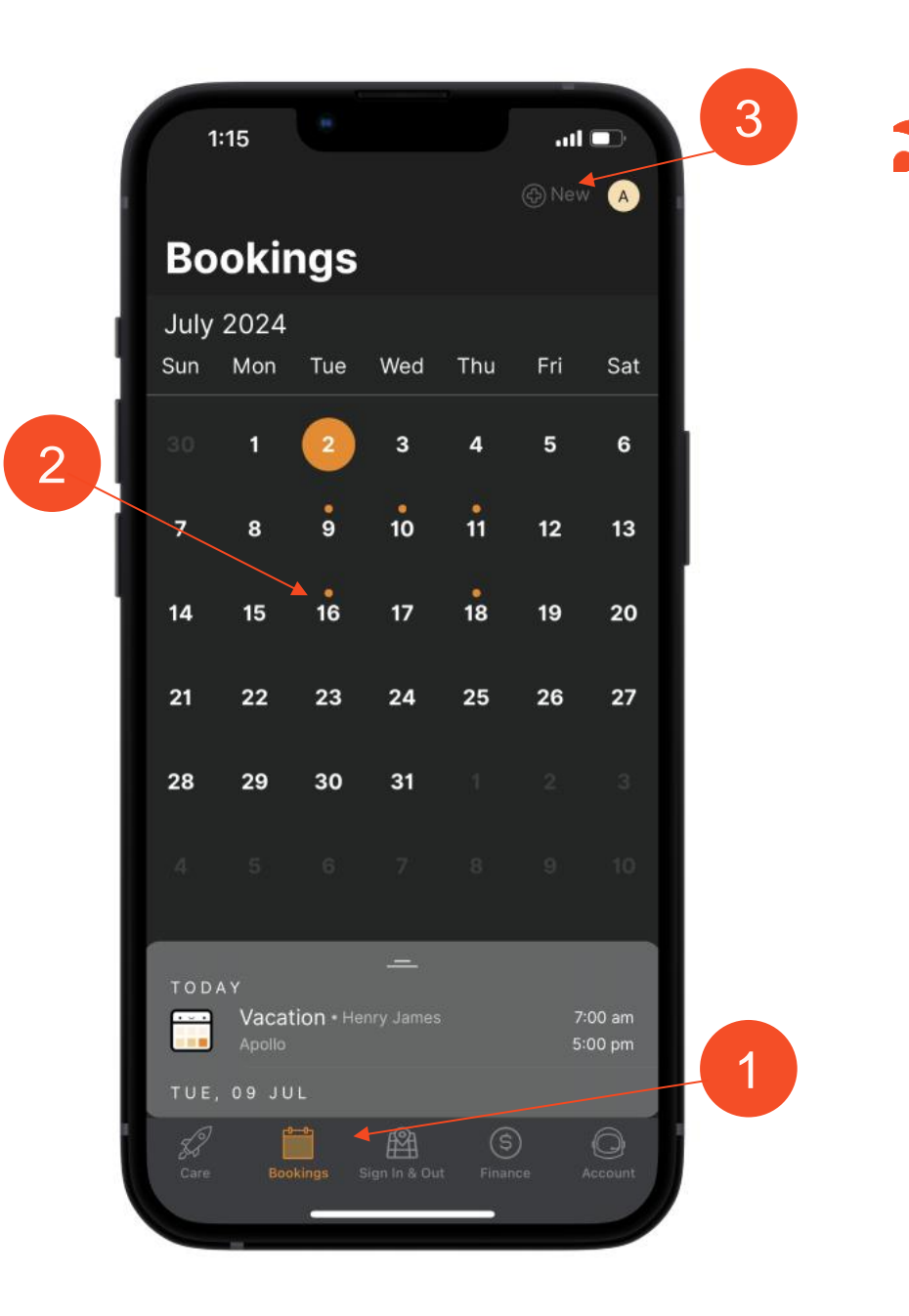

# Invite family and/or friends to pick up and drop off your child

How to invite a Contact via the Home App for Collection

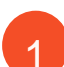

As the Primary Carer, navigate to **Account** then select **Contacts** 

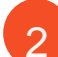

3

4

6

Select the Child you are wanting to add a contact to

- Press the **+ADD** on the top right of the screen
- Select either Add Existing Contact or Add New Contact
- 5 Fill out the **Contact details** 
  - Once completed, select Send Invite

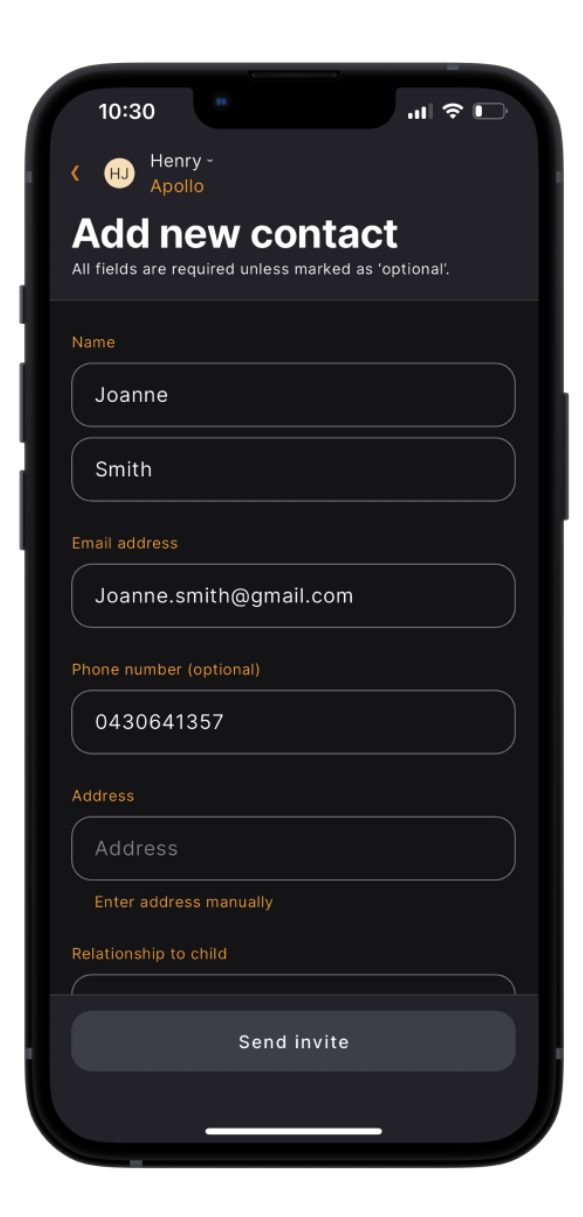

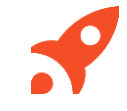

### Invite family and/or friends to pick up and drop off your child - continued

#### **Contact Account Creation Steps**

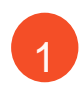

Contact will receive a Welcome email to create **password and pin** once you have sent an invite

The Contact is to press **'Accept Invite'** and follow the steps to create their account.

#### **Contact sign in options**

**Option 1:** Use Mobile Number and PIN

Option 2: Email and password

Note: Contacts do not have access to the Home App.

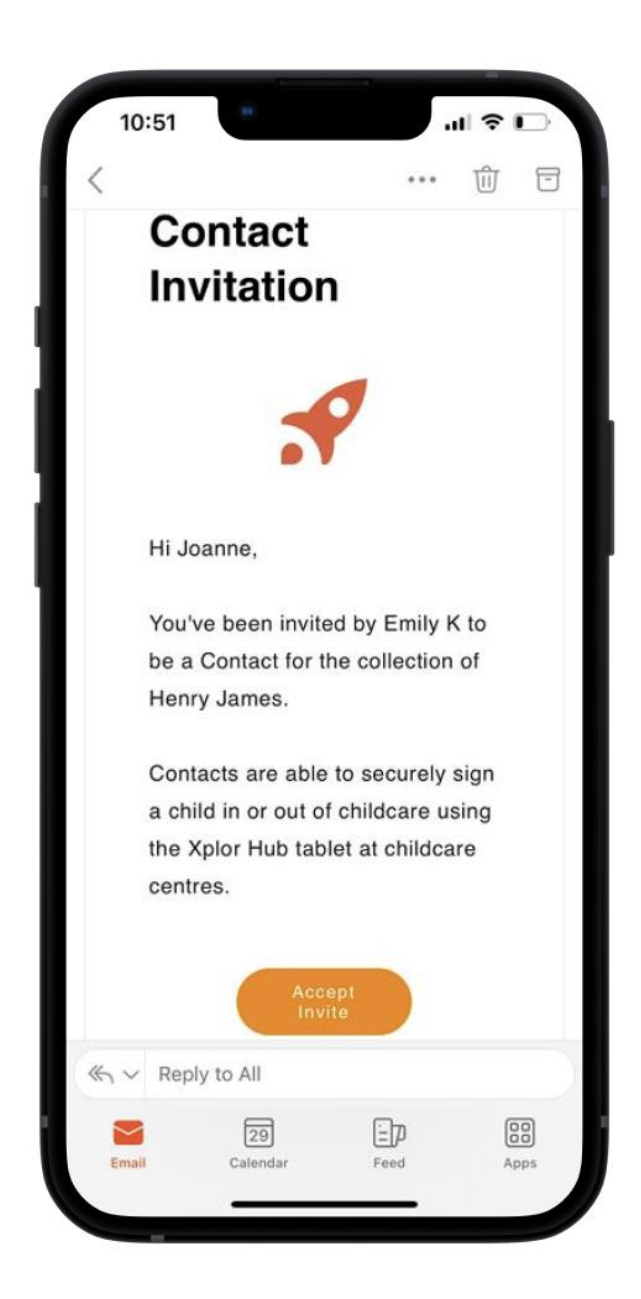

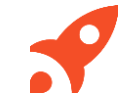